- 一、各位同仁於收到電子公文附件檔為 ODF 文件格式(如 ODT、ODS、 ODP等),可以 Microsoft Office(2007 以上版本,可部分相容), 或是自由軟體Libre Office(https://zh-tw.libreoffice.org, 下載安定版)、Open Office等。
- 二、為配合政府公文電子交換可編輯之附件檔案格式至少須有 ODF-CNS15251 標準文件格式,請各位同仁於公文附件檔上傳前, 以可編輯 ODF 檔案之軟體(Libre Office、Open Office)確認 ODF 檔案開啟、顯示正常、格式無誤再行上傳。另請各單位上傳 本部對外網站(係指不限定特定身分均可瀏覽的網站)提供之可 編輯文件應支援 ODF 格式,本部委外系統亦請配合辦理。
- 三、現有 MS-OFFICE 相關文件轉為 ODF 文件格式問題可參考附件「使用 ODF 文件常見問題說明」及「ODF 轉檔說明」。

各級機關同仁針對開放文件格式(ODF)操作與轉檔所遭遇的問題,經本會協助諮詢服務與檔案排版轉製,並將機關提問之常見問題彙整成問答集,提供給機關同仁查詢使用。

| 序號 | 問題                                                                                                    | 處理結果                                                                                                    |
|----|----------------------------------------------------------------------------------------------------|----------------------------------------------------------------------------------------------------|
| 1  | 封面與內文頁碼不同,該如何設定?                                                                                                    | 先選擇到封面→格式→頁面→組織器-樣式名稱:預<br>設樣式,下一個樣式:索引;<br>選擇到索引頁→格式→頁面→組織器-樣式名稱:索<br>引,下一個樣式:第一頁;<br>選擇到第一頁→格式→頁面→組織器-樣式名稱:第<br>一頁,下一個樣式:第一頁;即可分別編輯頁碼。 |
| 2  | 工作表版面列印缩放比例功能在哪?                                                                                                    | <ol> <li>格式→頁面→工作表標籤→顯示比例-縮放模式。</li> <li>. 檔案→列印預覽→格式化頁面→工作表標籤→顯示<br/>比例-縮放模式。</li> </ol>                                                |
| 3  | 有類似 MS Excel 凍結窗格的功能嗎?                                                                                                    | 先選擇要凍結的儲存格位置→視窗→固定。                                                                                                    |
| 4  | 儲存格下拉資料清單,如何製作?                                                                                                    | 先選取儲存格範圍→資料→驗證→條件標籤-允許:<br>下拉選擇到清單,條目:輸入資料或複製貼上,按確<br>定即完成。                                                                              |
| 5  | Word 另存 odt 後,使用 LibreOffice<br>開啟,版面都出現格線,要如何取消?                                                                                             | 格式→頁面→文字網格,選擇不使用網格。                                                                                                    |
| 6  | Word 另存 odt 後,使用 LibreOffice<br>開啟,表格會失真,要如何處理?                                                                                               | 正確做法是先將 docx 存成 doc,再用 Libreoffice<br>開啟 doc,並存成 odt。                                                                                    |
| 7  | 附檔是原本用 LibreOffice 打的資料<br>odt 檔,但用 Word 開啟時,會出現前<br>面有黑點的情形。請教原因為何,該如<br>何調整呢?                                                               | 因為在原檔(LibreOffice)有定義樣式與格式(標<br>題),另存成 doc 檔後,就會自動加上項目符號。解<br>決方式:在LibreOffice中,不定義樣式,轉存 doc<br>檔後,再定義與排版;若是依照原操作方式,亦需在<br>Word 中重新調整定義。 |
| 8  | 在使用 LibreOffice 編輯文字時,有段<br>落溢出標點符號的問題,經操作【右鍵<br>/段落】→【亞洲語言排版式樣/(取消<br>勾選)允許標點符號懸尾】後,標點符<br>號已不會溢出,但在該行尾端卻會有一<br>個字元大小的空格,但卻無法將下一個<br>字元挪移接上。 | LibreOffice 尾端字元空格解決方式如下:<br>1. 可框起文字按右鍵<br>2. 選擇段落<br>3. 對齊<br>4. 勾選【左右對齊】<br>5. 確定<br>即可解決空格問題,麻煩您使用此方式做調整,謝<br>謝!                     |

|    |                          | 建議可從 Word 檔做調整,                |
|----|--------------------------|--------------------------------|
|    | Writon 明眄· 加付读主故可以呔百肟    | 1. 全選內容,選擇段落                   |
| 0  | WIILEI 问题·如何禄衣俗可以断月湖<br> | 2. 段落間距:與前段距離0行,與後段距離0行,行      |
| 9  | 小:划土日川小,炽明励助禄 谷復內        | 距為最小行高                         |
|    | 合」之衣俗內谷竹以時貝顯小。           | 3. 按確定即可                       |
|    |                          | 4.再另存為 open document 檔         |
| 10 | Word-表格操作問題:只要移動其中一個     | 建議貼上儲存格時使用選擇性貼上,較不影響其他儲        |
| 10 | 儲存格,其他儲存格會連帶跟著移動。        | 存格格式。                          |
|    | 請問Libreoffice 有以密碼鎖定格式   | 大 Colo 上可石·\\、日\\化灌土外,即可体用家准   |
| 11 | 的功能嗎? 像 Excel 的"保護活頁簿結   | 任 Call 上了 王·//上兵//休渡义什,叶子使用 盆砌 |
|    | 構"                       | 領人功能。                          |
|    |                          | 凸排範例如下:                        |
|    |                          | 先選取要設定的部分,                     |
|    |                          | 格式/段落/選擇:縮排與間距                 |
| 19 | 如何热定正排?                  | 第一行/-2.00 字(【-】的是凸排,【+】的是縮排)   |
| 12 | 如何設定口排:                  | 注意:                            |
|    |                          | 第一行若直接以「非自動」方式留空,留空大小不會        |
|    |                          | 隨著字元大小調整,須手動進行微調。              |
|    |                          | 且凸排設定無法使用自動功能。                 |

# O!ODF 超容易!

## 研習講義

## 建議版本

- 1. LibreOffice 4.4.7 (安定版)以網站公布為準
- 2. OpenOffice 4.1.1 或 4.1.2

#### 轉檔前的正確觀念

- 檔名的格式要正確: 檔名中不可出現特殊符號、檔名不可出現雙重副檔名。
- 文件內容要採用正規化的排版方式:
   不以『空白鍵』作為對齊應用的方式、不以『文字方塊』作為備註或說明。
- 3. 2007 以後的文件,可以先轉成 97-2003 後,再進行轉檔

## 轉檔的方法

- 1. MS-Offie 直接開啟,另存新檔。
- 2. LibreOffice 直接開啟,另存新檔。
- 3. 批次轉換:檔案→精靈→文件篩選器。

Writer 文書處理

主題一、環境介紹:

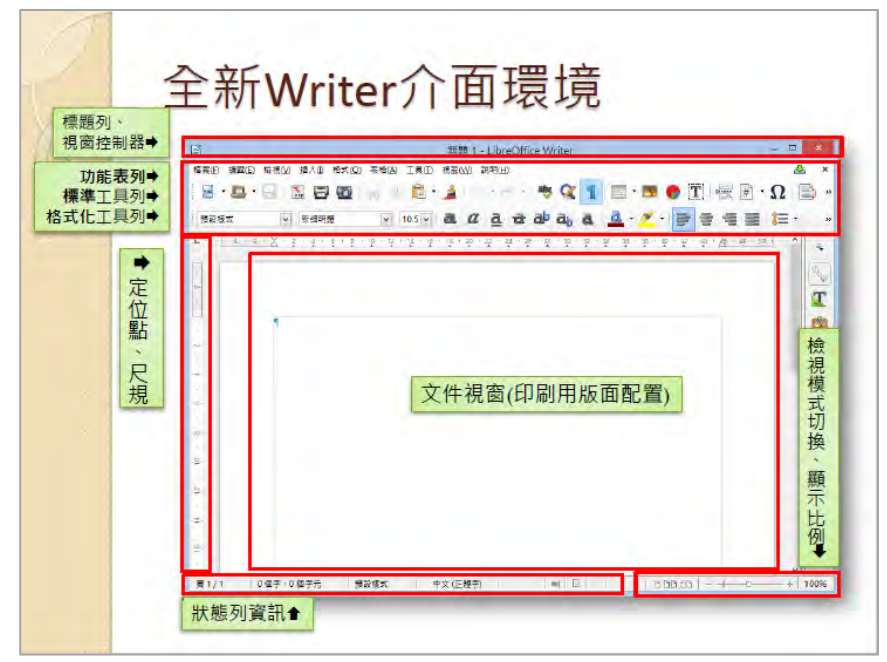

第1頁/共17頁

主題二、基本設定:檢視功能表

- 1. 文件檢視
- 2. 工具列顯示/隱蔵
- 3. 調整遠近
- 主題三、頁面設定:檔案→頁面
  - 1. 頁面:紙張格式、方向、文字方向、頁面邊距(邊界)
  - 2. 邊框:頁面框線
- 主題四、儲存文件:檔案→儲存、另存新檔(轉檔)
- 主題五、插入符號及殊字元
  - 1. 慣用方法:快捷鍵Ctrl、標點符號小鍵盤、插入→特殊字元
     2. 前導字元『`』

主題六、字元格式設定:格式→字元

- 1. 字型:西文字型、亞洲文字字型設定
- 2. 位置:位置、旋轉/縮放、間距設定
- 3. 亞洲語言版面配置:雙行寫入

主題七、段落格式設定:格式→段落

- 1. 縮排和間距:縮排、間距、行距設定
- 2. 對齊:選項、文字到文字
- 3. 亞洲語言排版式樣

主題八、影像及媒體(Clip Art 畫廊、字型美工畫廊)

1. 影像相關工具列:

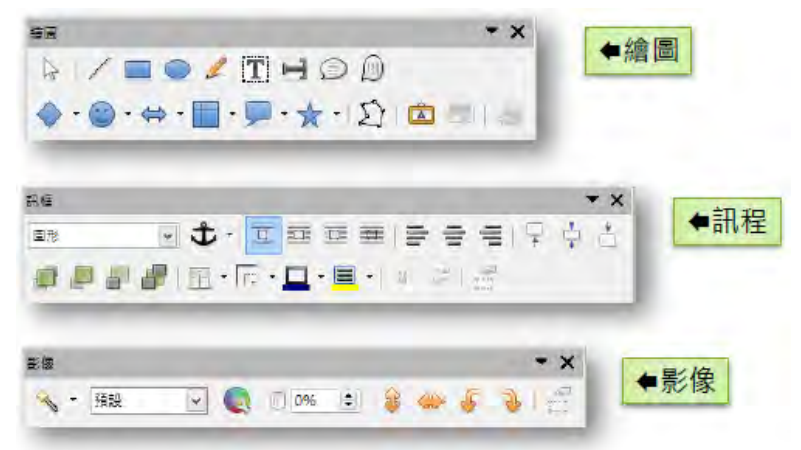

#### 第2頁/共17頁

2. 媒體(字型美工畫廊)相關工具列:

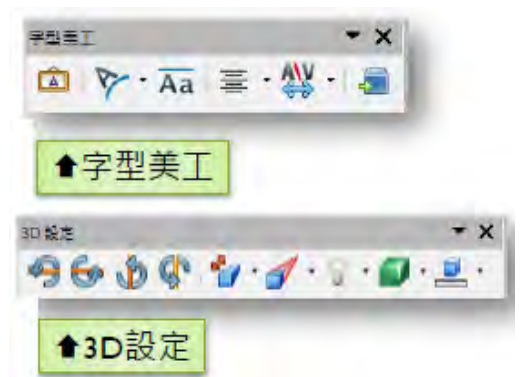

3. 影像屬性(類型、環繞設定):

| 10 11 10112 4014 40140 4010 10 10 |                                                                     |                                 |                                                                                                    |                                                                                             |  |
|-----------------------------------|---------------------------------------------------------------------|---------------------------------|----------------------------------------------------------------------------------------------------|---------------------------------------------------------------------------------------------|--|
|                                   |                                                                     | 1                               |                                                                                                    | AN SHE AR                                                                                   |  |
|                                   | ● 10<br>● 20<br>● 20<br>● 20<br>● 20<br>● 20<br>● 20<br>● 20<br>● 2 | ■<br>■<br>一<br>一<br>一<br>一<br>一 | EC     EC     EC | 2000 238<br>2400 238<br>2400 840<br>840 840<br>194-9800<br>194-9800<br>194-9800<br>194-9800 |  |

主題九、表格製作與編修

- 表格 ♥欄 表格➡ 料目姓名 國文 數學 英文 平均 總分 名次 鐵雄 93 34 63 列♥ 大明 92 59 52 珍珍 71 80 75 69 阿丁 74 63 71 69 阿龍 48 會儲存格
- 1. 表格結構

2. 插入表格

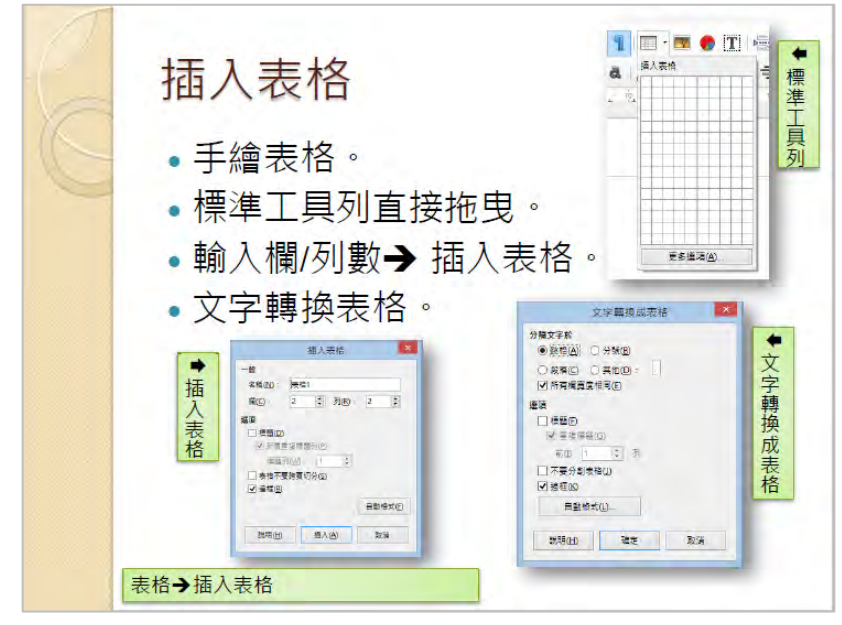

3. 欄寬、行高設定

| ➡欄寬                                              | <ul> <li>○ 大信(□</li> <li>○ 大信(□</li> <li>○ 大信(□</li> <li>○ 大信(□</li> <li>○ 武信(□</li> <li>○ 間信相号(□</li> </ul> |
|--------------------------------------------------|----------------------------------------------------------------------------------------------------|
| 表紹紹式<br>電信(操行的分割) 常 線板(開幕)<br>                   |                                                                                                    |
| 田 F1273578月11日<br>王 作成五年現2()<br>外は立語(A): 2003年28 | 1000 1000 1000 1000 1000 1000 1000 100                                                                       |
|                                                  | 行言<br>篇度<br>0.01 公分 :<br>図 自動品語課題(2) 見記                                                                      |
|                                                  |                                                                                                    |

## Writer 轉檔案例

案例一、在 Word 中排版好的文件,為什麼轉檔之後版面跑掉了呢?

| 春天感受春意                           | 春天感受春意                            |
|----------------------------------|-----------------------------------|
| 與局來有約                            | 興局來有約                             |
| 馬來 位於臺北縣最简端,展臺北盆地同園北縣較高之處,為臺北縣面積 | 第1:位人臺北縣最調端,臺臺北盆地周圍地勢飲造之處。為臺北縣面積  |
| 最大的原源,烏斯須內方臺灣最大的村區 "福山村區",林木稼穡,  | 最大約10%。偏來幾內有臺灣最大約時區,福山林區。,林太茲聯,   |
| 全都上述 80% 為森林的層。 通書大台北地區的增速。而植物方面 | 全部社888。高級林所優,這覺大台北尾區的演選,而穩的方面     |
| 有本區特有的風光社勝、臺灣三角徑、風水藏花等,因將有及原始    | 有本經時有的烏來社錄,臺灣二角環,烏來稱行等。因將有及照針     |
| 性、倒具有學術及数頁價值,福山的哈盆目發資源更是豐富,有了。   | 住,極調有醫術及教育價值,福山的低盐自然資源更是醫黨,有"臺    |
| "這因風。之時。                         | 實更死見」之福。                          |
| 馬來 由於或林繁茂、溪流交結,有利各種晶環及调乳螺動物菜生,較具 | 8.來:由於平林繁茂、溪原交錯,有利各種品類及用別類動物學生,較具 |
| 特色的有活燈、籃腹關、臺灣藍腸、竹雞、臺灣黑鴉、臺灣斯滑,    | 符色的常常性、靈麗點、臺灣藍器,行鎖,臺灣穿描、          |
| 臺灣獨滑,白鳥心菜,但這及問腦滑,已帶和動物多。烏北向熱溪、   | 臺灣露角,白鼻心等,但經長期嚴補,日所剩無多、烏來南勢裏、     |
| 優笑風,哈色這皆曼臺灣當足是乙属於過所、菜兒魚類有臺灣魚旺、   | 備後者,容流習過差響為並名之這對幾何,常見魚類有臺灣魚瓜,     |
| 福山泉、雪点、紅螺、臺灣漂口鄉、一等。              | 如此者,若年、可做、臺灣還日本,等。                |

【問題說明】文件的排版,若不是透過正規方式設定,而是由空白鍵進行排版, 轉檔之後就會破版,透過如下步驟設定即可修正:

第4頁/共17頁

【解決方式】

1. 删除多餘的空白及手動分行符號

| 尋找(D) 取代(P) 到(G)          |                     |
|---------------------------|---------------------|
| 尋找目標(N): 4<br>選項: 主干元/現相符 |                     |
| 取代為①:                     |                     |
| <<較少 <u>()</u><br>搜尋選項    | 全部取代(点) 尋找下一筆(图) 取消 |
| 搜尋: 全部 ▼<br>○天小寫須相符(田)    | □前置詞須相符(X)          |
| □ 全字拼寫須相符(?)              | 後置詞須相符(I)           |
|                           |                     |
| □ 全部尋找所有形態(英文)(₩)         | □ 蛹迎"标和可加。(10)      |
|                           |                     |

 透過 Writer 尺規或功能表『格式』→『段落』,設定『文字之前』及『第一行』 的位置即可完成排版。

| 縮排和間距 對 | 會 操行和分頁 | 亞洲語言排版式樣   | 大綱與編號 跳 | 格 首字放大 | 邊框 | 區域 透明 |
|---------|---------|------------|---------|--------|----|-------|
| 编排      | -       |            |         |        |    |       |
| 文字之前(B) | : 3.45字 |            |         | 1      |    |       |
| 文字之後①   | : 0.00字 | (m)<br>(m) |         | 1000   |    |       |
| 第一行(E): | -3.45 字 |            |         | 100    |    |       |
|         |         |            |         | 14     |    |       |

案例二、已排版完成的文件,為何轉檔之後,有些文字變成奇怪的符號呢?

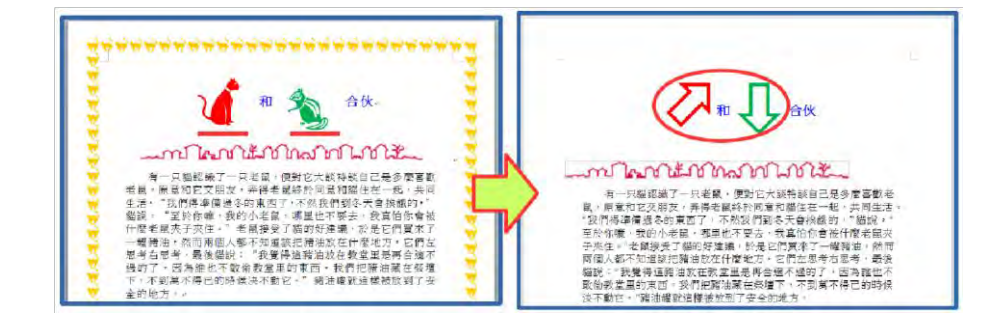

【問題說明】字型是有版權的,文件中若採用特殊字元或字型,就容易因為不 支援而產生各種奇怪的符號。

【解決方式】只要透過如下步驟設定即可修正:

1. 選取文字

i i

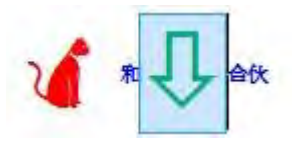

2. 透過Writer『格式』→『字元』,設定『字型』

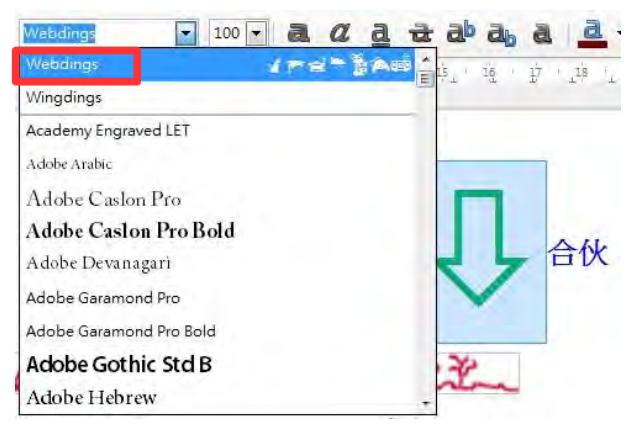

案例三、排版好的文件,為何轉檔之後和原來的文件完全不一樣?

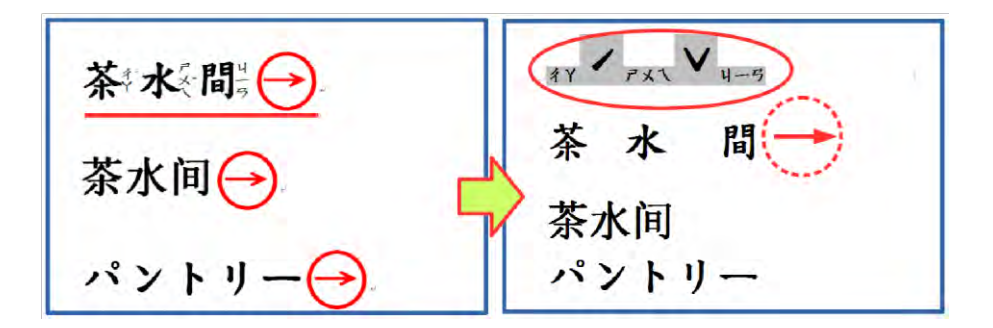

【問題說明】不同的軟體對文字有不同的格式設定,若文字的排版有採用特定 的設定,經過轉換之後就會跑到預設的位置,和原始文件差異可 能會很大,如注音標示及圍繞字元。

【解決方式】可透過如下步驟設定略為修正:

1. 在 Word 中取消注音標示及圍繞字元設定

141

茶水間

2. Writer 中注音標示僅能顯示在上方,圓形文字外框須以繪圖工具製作

|   | 基底文字                      | 注音字元                        |
|---|---------------------------|-----------------------------|
| Ŭ | <b>X</b>                  | # Y *                       |
|   |                           |                             |
|   | 對齊(B): 位署(D): 注音的字元様式(E): | 1                           |
|   | 置中 ▼ 上 ▼ 注音表示             | <ul> <li>■ 援気(F)</li> </ul> |
|   | 預覽(G):                    |                             |
|   |                           | 4Y'                         |
|   |                           | 茶                           |
|   | <u> </u>                  | -11                         |
|   |                           |                             |

#### 第6頁/共17頁

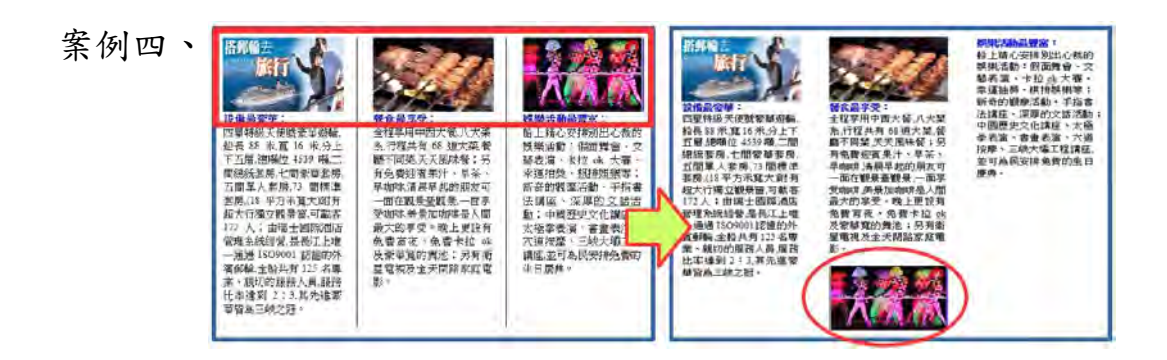

【解決方式】視文件內容重新設定圖片文繞圖方式或重新調整版面的排版: 1.點選要設定的圖片,或是將游標放置於圖片後位置

2.透過 Writer 功能表『格式』→『影像』,設定『文繞圖』位置或修改原設定的排版方式,如分欄或分頁。

| 影像                                                                         |                                             | 「「「「「」」「「」」」「「」」」「「」」」「「」」」「「」」」」「「」」」」「」」」「」」」」 | ×       |
|----------------------------------------------------------------------------|---------------------------------------------|--------------------------------------------------|---------|
| <u>類型</u> 選項<br>環線<br>超連結<br>影像<br>裁剪<br>違框<br>設定<br>無(N)<br>無(N)<br>平行(P) | <b>區域 透明度 巨集</b><br>之前(A)<br>定前(A)<br>穿過(U) |                                                  | -<br>取満 |

案例五、為何轉檔之後,表格內的資料無法重新計算了呢?

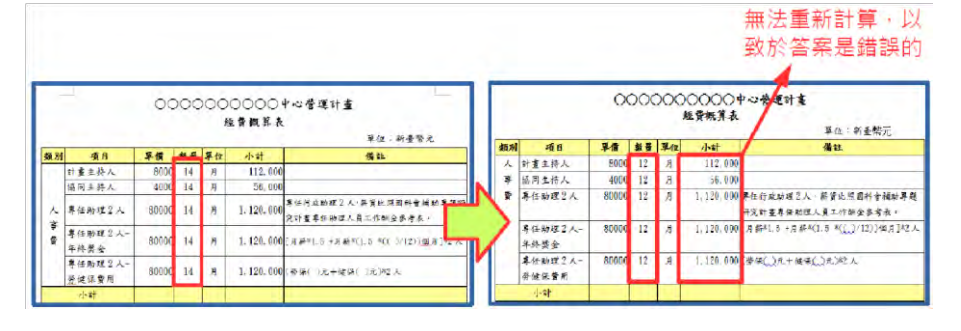

【解決方式】Word 和 Writer 在表格中的計算公式所採用的『引數』是不一樣 的,因此計算的認定上不同,所以無法更新運算結果。

【解決方式】只要重新設定運算式,即可解決這個問題。

1. 在 Word 中將計算式刪除

2. 透過 Writer 【表格】→【公式】, 設定【運算式】

| hi . | ×  | 4 | J | = < | C2> | * <d< th=""><th>2&gt;</th><th></th><th></th><th></th><th></th><th></th><th></th><th></th><th></th><th></th><th></th><th></th><th></th></d<> | 2>                                                                                                    |      |    |    |   |     |    |   |           |     |     |       |    |
|------|----|---|---|-----|-----|----------------------------------------------------------------------------------------------------|----------------------------------------------------------------------------------------------------|------|----|----|---|-----|----|---|-----------|-----|-----|-------|----|
| B (  | Įź |   | 6 |     | -57 |                                                                                                    | in the second second se | 1.00 | -  | 14 |   | ļļį | -1 | X | 1         | į   | 1   | -124- | 18 |
|      | 実  | 魛 | 項 | 目   |     |                                                                                                    | 1                                                                                                    | 單    | 價  | 數  | 量 | 睅   | 位  | 1 | 计         |     |     |       |    |
|      |    |   | 탉 | 畫   | 主持  | 事人                                                                                                    |                                                                                                    | 80   | 00 | 14 | 1 | 月   | J  | = | <c2></c2> | >*< | D2> | >     |    |
|      |    |   | 協 | 同   | 主持  | <b>芽</b> 人                                                                                                    |                                                                                                    | 400  | 00 | 14 |   | 月   | ļ  |   |           |     |     |       | 20 |

案例六、為何轉檔後,文件中的 SmartArt 圖形變形,而且不能修改呢?

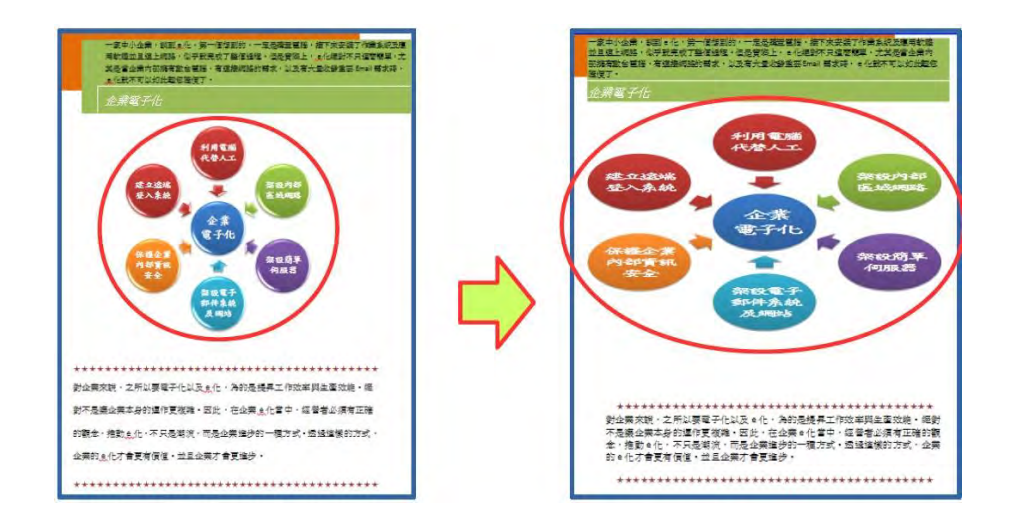

- 【問題說明】SmartArt 圖形是 office 2007 之後新的功能, Writer 中並沒有該 功能,故圖形會直接轉換圖片檔,且轉換後易變形。
- 【解決方式】只要重新透過功能表【格式】→【物件】→【位置及大小】, 調整 大小即可修正。
- 案例七、為何轉檔之後,美美的圖片效果都不見了呢?

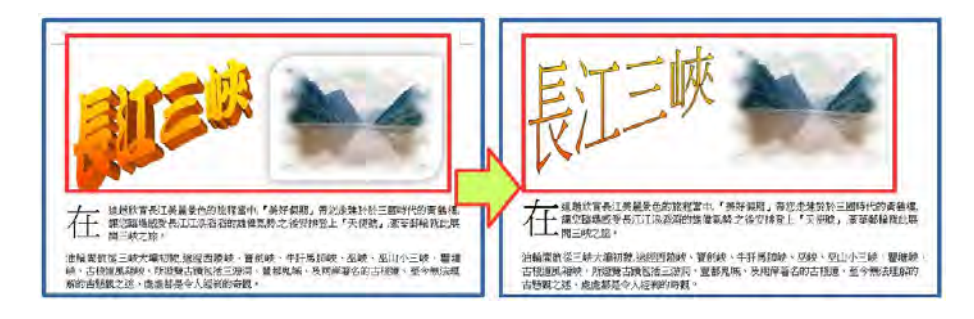

- 【問題說明】圖片美化是 Office 2007 之後新的功能, Writer 中並沒有該功能, 故轉檔之後會變回預設的圖片樣式。
- 【解決方式】可透過繪圖工具達成相同效果,不過步驟繁複,建議採用美工軟 體編修原始圖片再插入,或可採用如下方式設定:
- 1. 繪圖工具列 → 繪製一圖形 → 格式 → 點陣圖 → 匯入所需圖片

#### 第8頁/共17頁

| 華廉勤亭流 💽 10 💽 🛃                                                                                                    | a a a a a a                                                                                                    |                                                                                                    |                     |
|----------------------------------------------------------------------------------------------------|----------------------------------------------------------------------------------------------------|----------------------------------------------------------------------------------------------------|---------------------|
| 文鼎粗行楷                                                                                                    | * 1 * 2 1 3                                                                                                    | 1.4 1 5 1 6.1 3                                                                                                    | 7 <u>1</u> <u>B</u> |
| 文鼎粗隸                                                                                                    |                                                                                                    |                                                                                                    |                     |
| 新細明體                                                                                                    |                                                                                                    |                                                                                                    |                     |
| 新細明體-ExtB                                                                                                    |                                                                                                    |                                                                                                    |                     |
| 標楷體                                                                                                    |                                                                                                    |                                                                                                    |                     |
| 細明體                                                                                                    | 三峡                                                                                                    | 0                                                                                                    | 0                   |
| 細明體-ExtB                                                                                                    |                                                                                                    |                                                                                                    |                     |
| 細明體_HKSCS                                                                                                    |                                                                                                    |                                                                                                    |                     |
| 細明體_HKSCS-ExtB                                                                                                    |                                                                                                    |                                                                                                    | 15                  |
| 華康勘亭流                                                                                                    |                                                                                                    | 1700                                                                                                    |                     |
| 華康勘亭流(P)                                                                                                    |                                                                                                    |                                                                                                    |                     |
| Est                                                                                                    |                                                                                                    | ×                                                                                                    |                     |
| 區域           區域           區域           區域           區域           區域                                                                                                    |                                                                                                    | ×                                                                                                    |                     |
|                                                                                                    | 768                                                                                                    |                                                                                                    |                     |
| 區或           區域 陰影 透明 色彩 漸層 陰影線 點陣面           層性           很式编辑器 :                                                                                                    | 水銀 碎石 建油                                                                                                    | 10 A(A)                                                                                                    |                     |
| 區域           區域           區域           優影           透明           色彩           動性           様式調整器:                                                                                                    | <b>水</b> 銀<br>碎石<br>碑理<br>碑理<br>碑理                                                                                                    | ×<br>(人)(太)<br>(例)(5%)                                                                                                    |                     |
|                                                                                                    | ※銀                                                                                                    | ×<br>加入(A)<br>(修改(M)<br>(優改(M)                                                                                                    |                     |
| 區域         盛城         優影         透明         色彩         画層         融調         動庫面           層性         板式/通照器                                                                                                    | 水銀<br>座石<br>碑垣<br>碑石<br>編載物<br>樹葉<br>麗地<br>難前                                                                                                    | ▲<br>加入(A)<br>(修改(M))<br>確入()<br>删除())                                                                                                    |                     |
| 區域       區域       區域       慶繁/優影/透明/色彩/新羅/陰影線/動線區       個性       板式場留器:                                                                                                    | 水銀<br>碎石<br>碑場<br>碑石<br>編載物<br>林葉<br>社室型地<br>雜菊<br>枯色<br>火紅色                                                                                                    | ▲<br>加入(A)<br>(命改(M)<br>(個)(型)<br>(日)<br>(日)<br>(日)<br>(日)<br>(日)<br>(日)<br>(日)<br>(日)<br>(日)<br>(日                                                                                                    |                     |
| 區域       區域       屋城       優整       週程       磁式調照器       範裏色彩(5):                                                                                                    | 水銀<br>碎石<br>聲聲<br>碍石<br>編載約<br>發葉<br>人提單地<br>難前<br>在色<br>火紅色<br>双現                                                                                                    | ▲<br>加入(A)<br>修改(M)<br>歴入()<br>■除(D)<br>■                                                                                                    |                     |
| 基本       基本       基本       基本       基本       基本       基本       基本       第二       第二       第二       第二       第二       第二       第二       第二       第二       第二       第二       第二       第二       第二       第二       第二       第二                                                                                                    | <ul> <li>※銀</li> <li>碎石</li> <li>碎石</li> <li>確場</li> <li>確局</li> <li>秋紅色</li> <li>双現</li> </ul>                                                                                                    | ×<br>加入(A)<br>(学改(M))<br>(産入の)<br>用除(D)<br>E                                                                                                    |                     |
| 星域       健美/透明/色彩/新眉/弹影線/動障面         星性       振式/道照器:         第       ●         前景色彩(5):       ●         管景色彩(6):       ●                                                                                                    | 水銀<br>碎石<br>碑垣<br>碑石<br>編織物<br>樹葉<br>草地<br>離前<br>枯<br>枯<br>文虹<br>文現                                                                                                    | ×<br>加入(A)<br>(修改(M))<br>(修改(M))<br>(優入())<br>用除(2)<br>目                                                                                                    |                     |
| 區域         區域         層性         液式描館器:         前景色彩(F):         雪景色彩(F):         雪景色彩(F):         雪景色彩(F):         雪景色彩(F):         雪景色彩(F):                                                                                                    | <ul> <li>水銀</li> <li>一 深辺</li> <li>一 深辺</li> <li>一 深辺</li> <li>一 深辺</li> <li>一 秋田</li> <li>一 秋田</li> <li>一 秋田</li> <li>一 秋田</li> <li>一 秋田</li> <li>一 秋田</li> <li>一 秋田</li> <li>一 秋田</li> <li>一 秋田</li> <li>一 秋田</li> <li>一 秋田</li> <li>一 秋田</li> <li>一 秋田</li> <li>一 秋田</li> <li>一 秋田</li> <li>一 秋田</li> <li>一 秋田</li> <li>一 秋田</li> </ul>                                                                                                    | ×<br>加入(A)<br>(学社(M))<br>(優人(D)<br>用除(D)<br>目                                                                                                    |                     |
| 基本       基本       基本       基本       基本       基本       第二       第二       第二       第二       第二       第二       第二       第二       第二       第二       1       1                                                                                                    | ○ 水銀<br>一 水銀<br>一 砕石<br>一 砕石<br>一 砂石<br>一 砂石<br>一 〇 〇 〇 〇 〇 〇 〇 〇 〇 〇 〇 〇 〇 〇 〇 〇 〇 〇 〇 | ▲<br>(A)(A)<br>(学社(M)<br>(学社(M)<br>(学社(M)<br>(学社(M))<br>(学社(M))<br>(<br>())<br>(<br>())<br>())<br>(<br>())<br>(<br>())<br>())<br>(<br>())<br>())<br>())<br>())<br>())<br>())<br>())<br>())<br>())<br>())<br>())<br>())<br>())<br>())<br>())<br>())<br>())<br>())<br>())<br>())<br>())<br>())<br>())<br>())<br>())<br>())<br>())<br>())<br>())<br>())<br>())<br>())<br>())<br>())<br>())<br>())<br>())<br>( |                     |
| 區域         區域         座域         座域         座域         磁域         座域         磁域         酸         酸         成         ()         ()         ()         ()         ()         ()         ()         ()         ()         ()         ()         ()         ()         ()         ()         ()         ()         ()         ()         ()         ()         ()         ()         ()         ()         ()         ()         ()         ()         ()         ()         ()         ()         ()         ()         ()         ()         ()         ()         ()         ()         ()         ()         () | 水銀 砕石 砕石 確示 現金 読み ひん ひん ひん ひん ひん ひん ひん ひん ひん ひん ひん ひん ひん                                                                                                    | <ul> <li>(加入(人))</li> <li>(加入(人))</li> <li>(加入(人))</li> <li>(加入(人))</li> <li>(加入(人))</li> <li>(加入(人))</li> <li>(加入(人))</li> <li>(加入(人))</li> <li>(加入(L))</li> <li>(加入(L))</li> <li>(加入(L))</li> <li>(加入(L))</li> <li>(加入(L))</li> <li>(加入(L))</li> <li>(加入(L))</li> <li>(加入(L))</li> <li>(加入(L))</li> <li>(加入(L))</li> <li>(加入(L))</li> <li>(加入(L))</li> <li>(加入(L))</li> <li>(加入(L))</li> <li>(加入(L))</li> <li>(加入(L))</li> <li>(加入(L))</li> <li>(1)</li> <li>(1)</li></ul>                                                                                                    |                     |

Calc 報表試算

主題一、環境介紹

|             |         |                   |         | 11 M              | 1 - LibreOf | ice Calc        |     |        |               | - 1  | *          |
|-------------|---------|-------------------|---------|-------------------|-------------|-----------------|-----|--------|---------------|------|------------|
| That I That | 540 HEE | 「日本」」 植入の 相太(() 3 | .AU 24  | (D) HE(V) 5       | (H)         | THE MERC        | -   |        | _             | -    | als x      |
| 川北夜夘▼       | 2 . m.  |                   | 1 EL 18 |                   |             | s (2 H          |     |        | 14 14 14      | 2 1  |            |
| 保华上具列号      |         |                   |         |                   |             | -               |     |        | 1 - 2 - 2 - 1 |      | -          |
| ▲式化工具列 →    | 尚叙正果遗   | v 10 v 2 0        | ta 🛓    | • • •             | 1 2 3       | = +             | ÷ 📩 | 1 % 0. | .0 🔯 🖓        | 2 3  | - ×        |
| 公式列➡        |         | 1 × 5 - 1         |         |                   |             |                 |     |        |               | 10   |            |
| CAPTOR S 1  | AL      | V 82 2 -          | _       |                   |             |                 |     | _      |               |      | 3          |
|             |         | B C               | D       | 3                 | F           | G               | н   | E      | 1             | 1    | n (4), (1) |
|             | 12.1    |                   |         |                   |             |                 |     | -      |               |      | 1.00       |
|             | 3       |                   |         |                   |             |                 |     | -      |               | /Bil | T          |
|             | 4       |                   |         |                   |             |                 |     | 1      |               | 1則   | -          |
|             | 5       |                   |         |                   |             |                 |     |        |               | 。。   | 100        |
|             | 6       |                   |         |                   |             |                 |     |        |               | 488  |            |
|             | 7       |                   |         |                   |             |                 |     |        |               | 儞    | 3          |
|             | 8       |                   |         |                   |             |                 |     |        |               | -    | - T        |
|             | 9       |                   |         |                   |             |                 |     |        |               |      | 10         |
|             | 10      |                   |         |                   |             |                 |     |        |               |      | 100        |
|             | 11      |                   |         |                   |             |                 |     |        |               |      |            |
|             | 12      |                   |         |                   |             |                 |     | _      |               |      |            |
|             | 13      |                   |         |                   |             |                 |     |        |               |      |            |
|             | 15      |                   |         |                   |             |                 |     |        |               |      |            |
|             | 16      |                   | I       | and so the second | 100 C       | 2 1 1 1 1 1 1 1 |     |        |               |      |            |
|             | 17      |                   |         | 文件准               | 窩(          | 船構式             | 1   |        |               |      |            |
|             | 18      |                   |         | VIL 12            |             | 月又1天-1          | 1   |        |               |      |            |
|             | 19      |                   |         |                   | -           |                 |     |        | -             |      |            |
|             | 20      |                   |         |                   |             |                 |     |        | III           | -    |            |
|             | 21      |                   |         |                   |             |                 |     |        | 額             |      |            |
|             | 22      |                   |         |                   |             |                 |     |        | 一一一           | -    |            |
|             | 28      |                   |         |                   |             |                 |     |        | 11            |      |            |
|             | 24      |                   |         |                   |             |                 |     | -      | tt            |      |            |
|             | 25      |                   |         |                   |             |                 |     |        | (Tu           |      |            |
|             |         |                   |         |                   |             |                 |     |        | 4.01          |      |            |

## 第9頁/共17頁

主題二、工作表基本操作

- 1. 新增、删除、重新命名、搬移及複製工作表
- 2. 欄列的新增及選取、儲存格的選取及搬移

主題三、儲存格美化:格式→儲存格

- 1. 數字:數字格式套用
- 2. 對齊:文字對齊、文字方向
- 3. 邊框:線條安排、線條、離內容的間距

|                                                     | 儲存格格式化                                                                             |                         |
|-----------------------------------------------------|------------------------------------------------------------------------------------|-------------------------|
| 數字 字型 字型效果 對齊 亞洲語                                   | 語言排版式樣 邊框 窩景 儲存格保護                                                                 |                         |
| 分類( <u>A</u> )                                      | 格式( <u>R</u> )                                                                     | 語言(L)                   |
| <u>款目</u><br>百分比<br>貨幣<br>日期<br>時間<br>分数<br>布林<br>信 | ▲ General<br>-1234<br>-1234.12<br>-1,234.12<br>-1,234.12<br>-1,234.12<br>-1,234.12 | 預設 - 中文(正體字) 💙          |
| 文子<br>選項<br>小數點位數(D): 0 章<br>前置零(Z): 1 章<br>格式碼(D)  | <ul> <li>✓</li> <li>✓ 用紅色顯示負數(№)</li> <li>○ 千位分隔符(₽)</li> </ul>                    |                         |
| General<br>說明(出)                                    |                                                                                    | ✓     ≦       確定     取満 |

## 主題四、頁面設定:格式→頁面

- 1. 頁面:紙張格式、頁面邊距
- 2. 邊框:線條安排、線條、離內容的間距

| 紙張格式   |                           |         |           |   |
|--------|---------------------------|---------|-----------|---|
| 格式(F): | A4 💌                      |         |           |   |
| 寬度(W): | 21.00 公分 🚔                |         |           |   |
| 高度(H): | 29.70 公分 🌲                |         |           |   |
| 方向(0): | <ul> <li>直向(P)</li> </ul> |         |           |   |
|        | 一 横向(A)                   | 送紙匣①:   | [採用印表機設定] | - |
| 頁面邊距   |                           | 版面配置設定  |           |   |
| 左(B):  | 2.00 公分 🐳                 | 頁面配置(P) | 左右頁相同     |   |
| 右(C):  | 2.00 公分 🐳                 | 格式(F):  | 1, 2, 3,  |   |
| 上(D):  | 2.00 公分 🐳                 | 表格對齊(G) | ■ 横向(Z)   |   |
| 下(E):  | 2.00 公分                   | 0.001   |           |   |
|        |                           |         |           |   |
|        |                           |         |           |   |

### 第10頁/共17頁

3. 頁首及頁尾

| 左邊區域(L)    | 中間區域(C) 右邊區: | 域() 確定 |
|------------|--------------|--------|
|            |              | 取消     |
|            |              |        |
|            |              |        |
| 頁首(H) 工作表1 |              |        |
|            |              |        |

主題五、編輯列印範圍:格式→列印範圍→編輯

| 偏輯列印範圍       | ×     |
|--------------|-------|
| 列印範圍         |       |
| - 整張工作表 - 👻  | (P)   |
| 要重複的列        |       |
| - <b>無</b> - | (P)   |
| 要重複的欄        |       |
| - <b>#</b> - |       |
| 說明(日)        | 確定 取消 |
|              |       |

列印範圍的設定、重複列及欄

Calc 轉檔案例

案例一、為何轉檔之後,表格內的資料無法正常顯示或計算呢?

|        | 員工          | 基本資料    |               | 世界編新 世名<br>A.047 陳君波<br>A.048 陳西道<br>A.049 英雄哲 | 要互擧校<br>東南王男士木校<br>改任大學建築系<br>台大貞工系 | <ul> <li>単加</li> <li>約15年間約五月26日第2月3日</li> <li>1015年間約二月20日第10月</li> <li>1015年の三月2日(第115月)日</li> <li>1015年の三月7日(第115月)日</li> </ul> | E15<br>(02)2233-7917<br>(02)2377-2168<br>(02)2862-5252 | 電子指件<br>wille@ms11.hinet.net<br>uprv@ms11.hinet.net<br>comepass@gmail.com |
|--------|-------------|---------|---------------|------------------------------------------------|-------------------------------------|----------------------------------------------------------------------------------------------------|--------------------------------------------------------|---------------------------------------------------------------------------|
| 編號     | A-001       | 姓名      | 賴雪莉           |                                                |                                     | 員工基本資料                                                                                                    | <b>6</b> 4                                             |                                                                           |
| 畢業學校   | 東南工事電機      | 電話      | (02)2935-1409 | 編號                                             | A-049                               | 姓名                                                                                                    | #N                                                     | /A                                                                        |
| 地址     | 台北市松山       | 路515巷2到 | 释19號2樓        | 畢業學校                                           | #N/A                                | 電話                                                                                                    | #N                                                     | /A                                                                        |
| E-mail | hei@ms16.hi | net.net |               | 地址                                             | #N/A                                | 4                                                                                                    |                                                        |                                                                           |
|        |             |         |               | E-mail                                         | #N/A                                |                                                                                                    |                                                        |                                                                           |

- 【問題說明】檔案經過轉檔,公式參照的位址為舊有的檔案,若在轉檔後的資 料編輯,則會有錯誤的訊息。
- 【解決方式】重新設定公式的參照位址即可。

## 第11頁/共17頁

| A CALERON + SURFERE                                            | kine a sector | 0 | 2. 8. F185 8 1.1.8.8.9.8 | +1 rea                                                                                                    | AUNT |                                          |
|----------------------------------------------------------------|---------------|---|--------------------------|----------------------------------------------------------------------------------------------------|------|------------------------------------------|
| $ \left  \begin{array}{c c c c c c c c c c c c c c c c c c c $ |               |   |                          | 444         414           1         677           4         677           4         677           4         677           4         677           4         677           4         677           4         677           4         677           4         677           4         677           4         677           4         677           4         677           4         677           4         677           4         677           4         677           4         677           4         677           4         677           4         677           4         677           4         677           4         677           4         677           4         677           4         677           4         677           4         677           4         677           4         677 |      | * Anna Anna Anna Anna Anna Anna Anna Ann |

【問題說明】使用者若自行採用文字方塊輸入文字,或透過繪圖物件在版面上 編輯,失真率會提高,版面設定也不易控制。表格的框線必須要 重新透過格式設定完成框線樣式。

案例三、 圖表的樣式,為何轉檔之後就失真了呢?

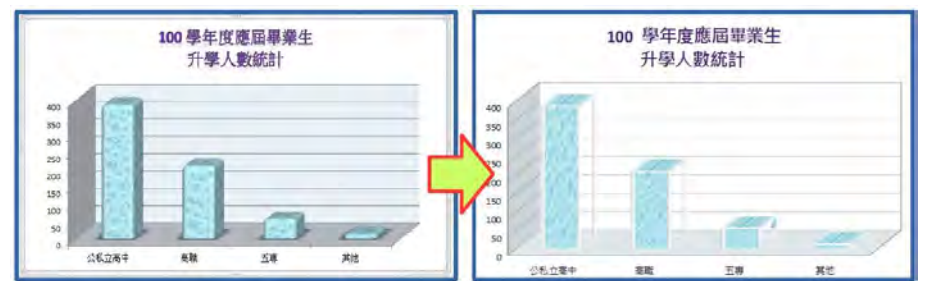

【問題說明】因軟體的圖表格式和樣式不同,可能會色彩失真的情形。 【解決方式】必須重新再設定一次符合的格式,即可正常顯示。

## Impress 簡報應用

主題一、認識 Impress 視窗

| -           |     | 開墾1-LibreOffice Impre<br>他式の) ILLの お茶井甘油の 将長心 対明山 | ◆功能表列 | * <b>*</b> * |
|-------------|-----|---------------------------------------------------|-------|--------------|
| 用工具列●       | REF | 0000040 - 03 22 9 0000                            |       |              |
| ●投影         | -3  | 12_T201182                                        |       |              |
| 片<br>視<br>窗 | -   | 按一下增配加入增加                                         |       |              |
|             |     | 丁作區                                               | 個邊網區  | -<br>-<br>-  |
|             |     |                                                   |       |              |

## 第12頁/共17頁

主題二、正規化製作簡報

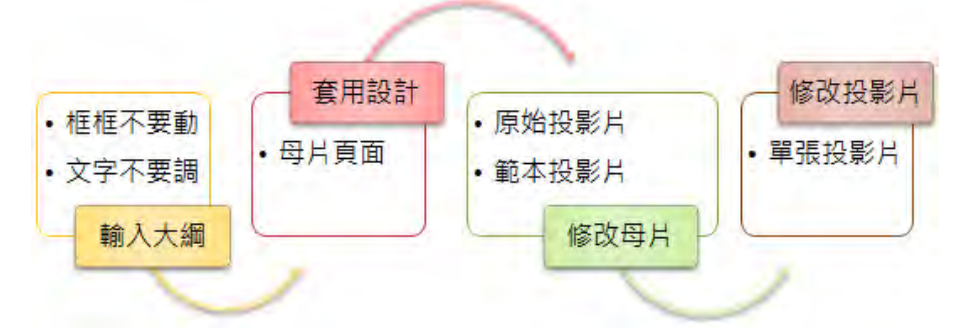

1. 投影片版面配置:不選取任何物件,側邊欄→屬性層板

| 水平方向 |   |  |
|------|---|--|
|      |   |  |
|      | _ |  |
|      |   |  |
| 垂直方向 |   |  |
|      |   |  |

2. 套用母片頁面:側邊欄→母片頁面層板

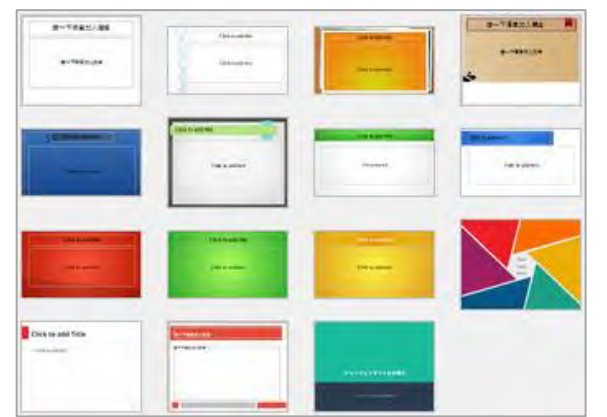

3. 修改投影片母片:檢視→母片→投影片母片

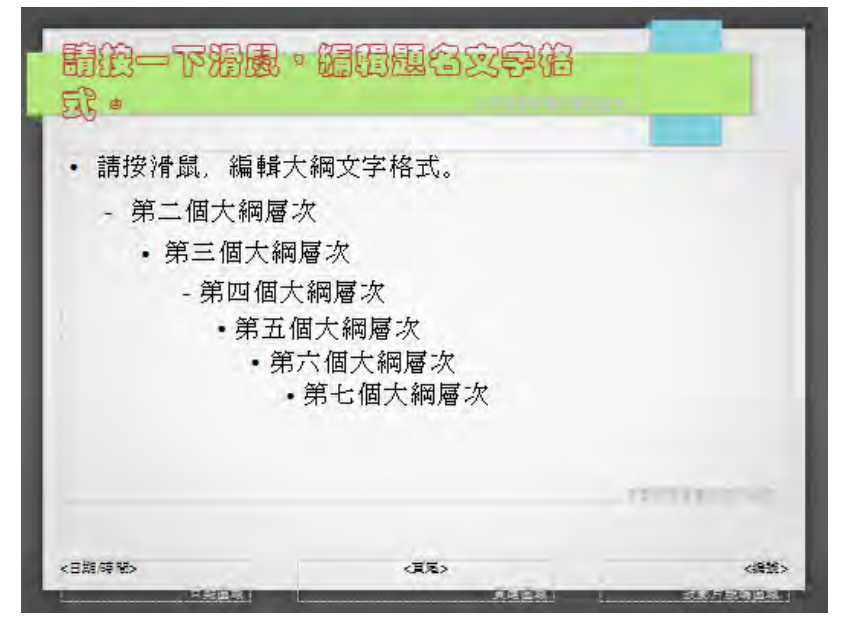

第13頁/共17頁

## 主題三、簡報基本操作 👰 💷 📮 🖓 드 💽 •

- 1. 新增、删除投影片、調整投影片順序
- 2. 投影片標題升階、降階、上移、下移
- 3. 重新套用版面配置
- 4. 投影片播放

## 主題四、影像

1. 插入影像

| 投一下鴉風加入風名                       |
|---------------------------------|
| <ul> <li>・ 按一下滑鼠加入文字</li> </ul> |
|                                 |

2. 影像工具列的使用

| 影像      |    |       |   |    |   |            |   |  |   | - | • × |
|---------|----|-------|---|----|---|------------|---|--|---|---|-----|
| A .     | 預設 | ~     |   | 0% | ٢ | Sel<br>Sel | I |  | 5 | • | •   |
| 1-1-白 1 |    | 1 1 1 | 1 |    |   |            |   |  |   |   |     |

3. 側邊欄 圖形層板的使用

| ⊿ 圖形              |        |                 |   |
|-------------------|--------|-----------------|---|
| 亮度( <u>B</u> ):   |        | 對比( <u>C</u> ): |   |
| 0%                | *<br>* | 0%              | - |
| 色彩模式( <u>M</u> ): |        | 透明(1):          |   |
| 預設                | ~      | 0%              | • |
| 9%                | -      | 90%             | - |
| 9%                | •      | 1.00            | • |

案例一、在簡報中,早已設計了美美的背景圖,為什麼一轉檔之後,就變成黑白的 呢?!

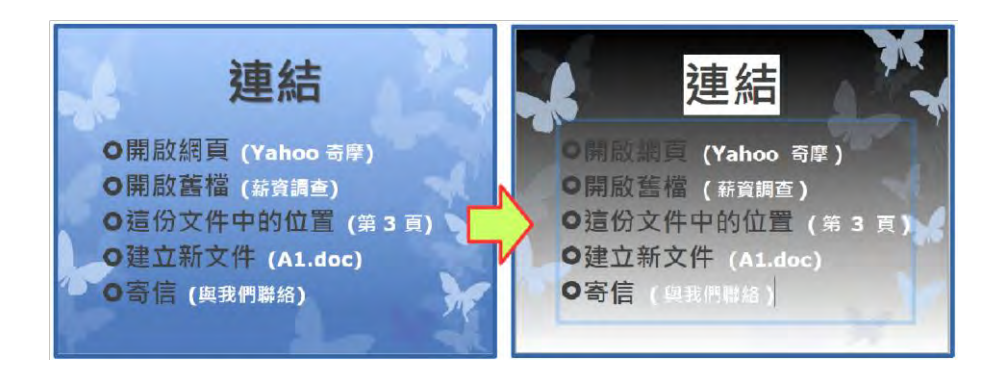

【解決方式】重新再設定一次軟體中預設的佈景主題,即可正常顯示。

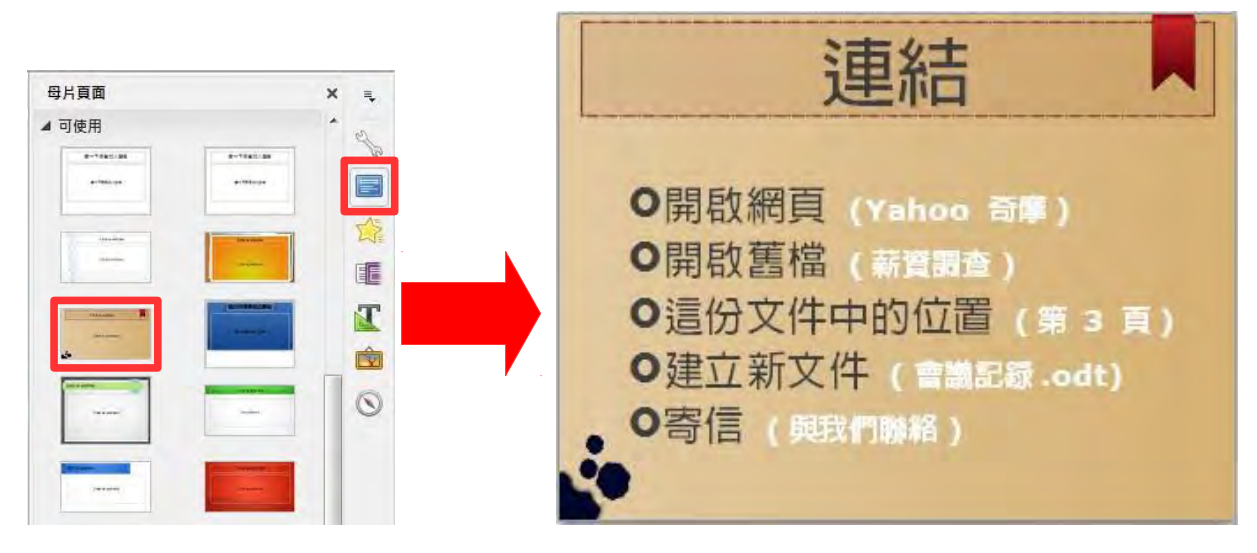

案例二、已經完成的簡報,為何轉檔之後,變更版面配置,就整個配置都破碎了呢?

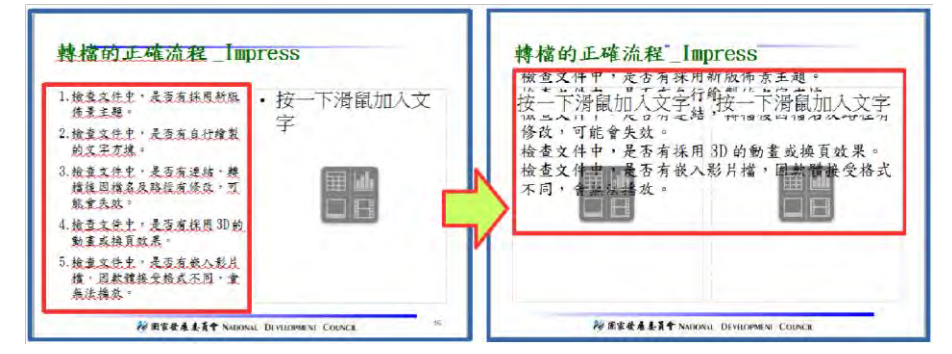

【解決方式】原則上是打掉重練,但是還可以透過【剪下+貼上】的方式,把文 字貼至預設的文字框中。

案例三、簡報中設定的超結連,為何轉檔之後,部份連結失效了呢?

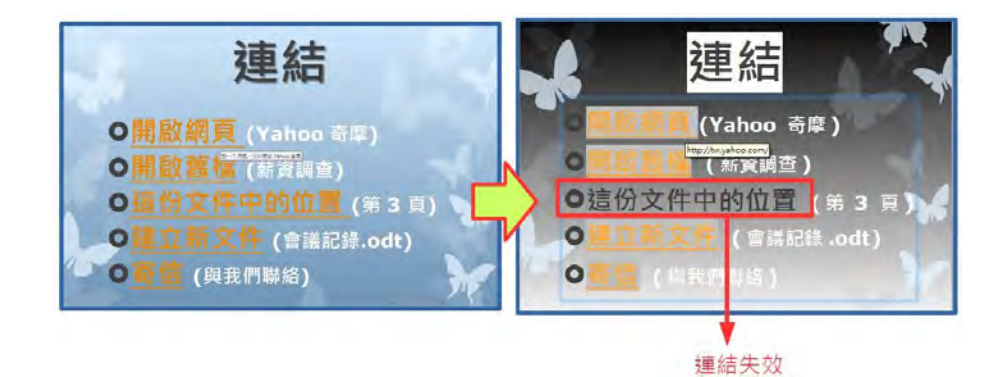

【解決方式】因軟體連結設定的方式略有不同,特別是同一份文件中的位置, 最可能會有失效的情形,重新再設定一次連結即可。

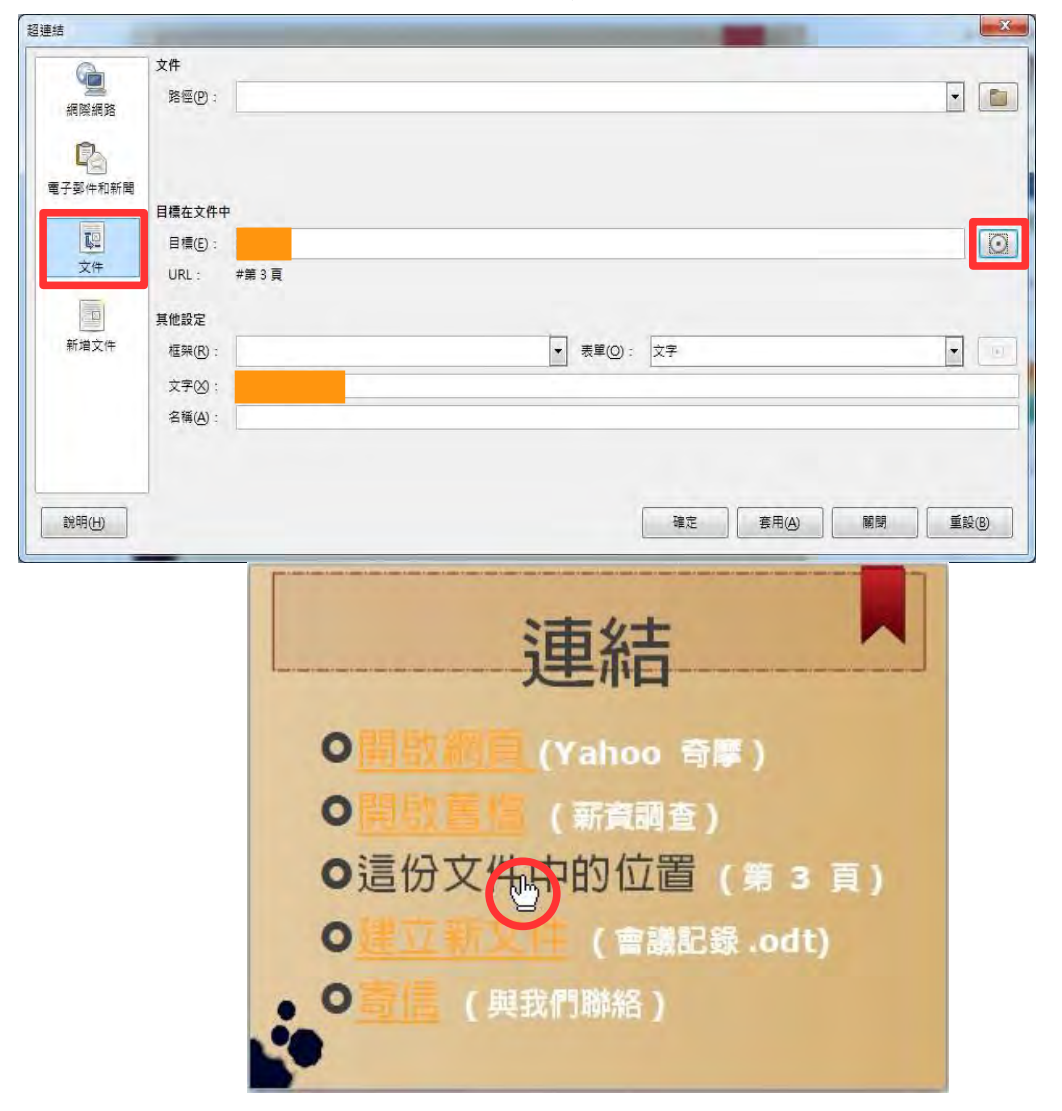

案例四、設定好美美的播放效果,為何轉檔之後都不見了?

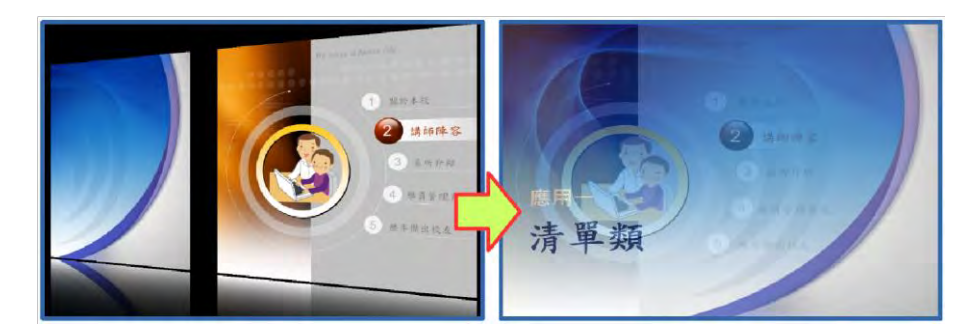

【解決方式】因軟體有的動畫效果略有不同,可能會有無法播放的情形,軟體 會以預設的效果進行播放,若不滿意可重新再設定一次軟體有的 換頁效果。

案例五、簡報中的影片檔,為何轉檔之後變成奇怪的圖形,而且不能播放了?

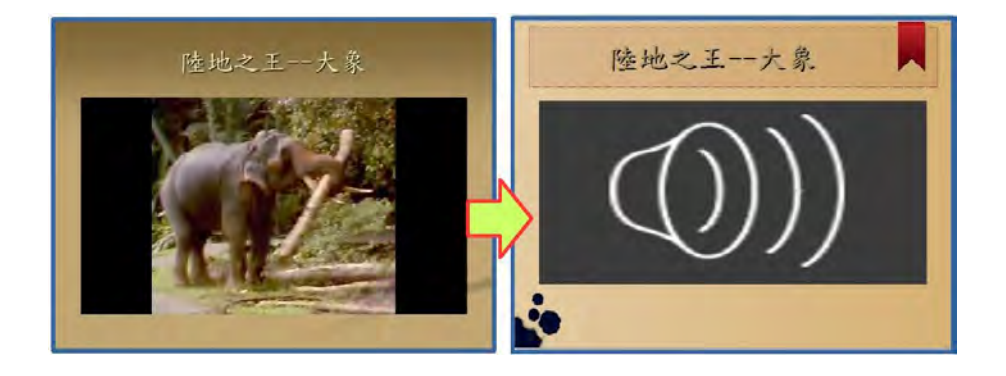

【解決方式】因軟體可接受影片的格式略有不同,可能會有無法播放的情形, 重新再插入一次符合的格式,即可播放。

- 1. 透過功能表【插入】→【媒體】→【音訊或視訊】
- 2. 重新選擇所需的 WMV 影片檔,並調整適當的大小

| 插入 | 0                                                                                                    |              |          | 陸地之王 大象                                                                                                    |
|----|----------------------------------------------------------------------------------------------------|--------------|----------|----------------------------------------------------------------------------------------------------|
|    | <ul> <li>影像(D</li> <li>媒體(M)</li> <li>圖表(C)</li> <li>物件(Q)</li> <li>文字方塊(D)</li> <li>表格(D</li> <li>浮動訊框(D</li> </ul> | •<br>•<br>F2 | Clip Art |                                                                                                    |
| 5  | 楣案(F)                                                                                                    |              |          | and the second second sec |

第17頁/共17頁